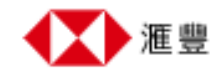

## 匯豐銀行 網上轉賬/轉數快 網上教學

## <u>轉數快-FPS | 快速入門 | 香港滙豐 (hsbc.com.hk)</u>

## 手機銀行

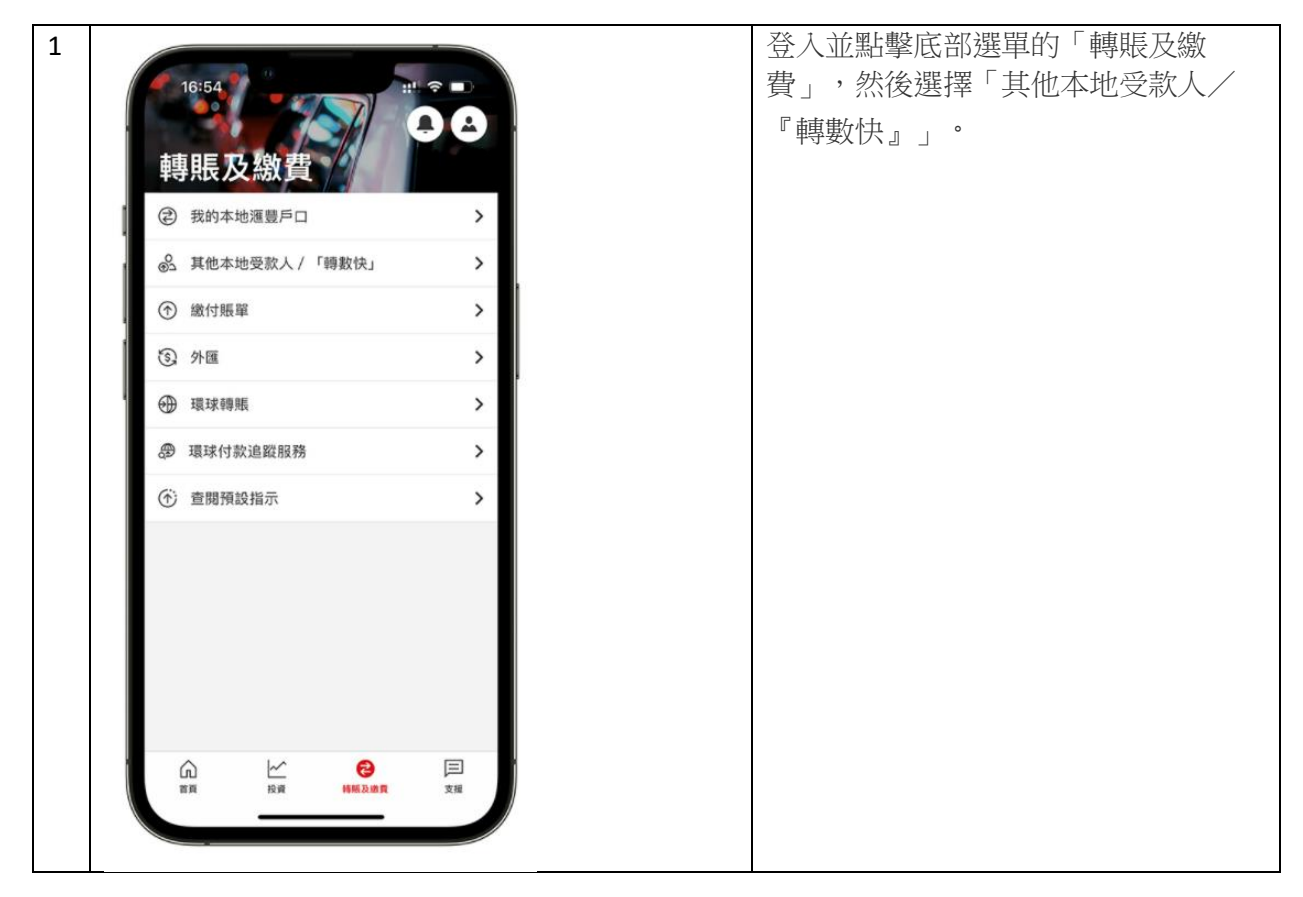

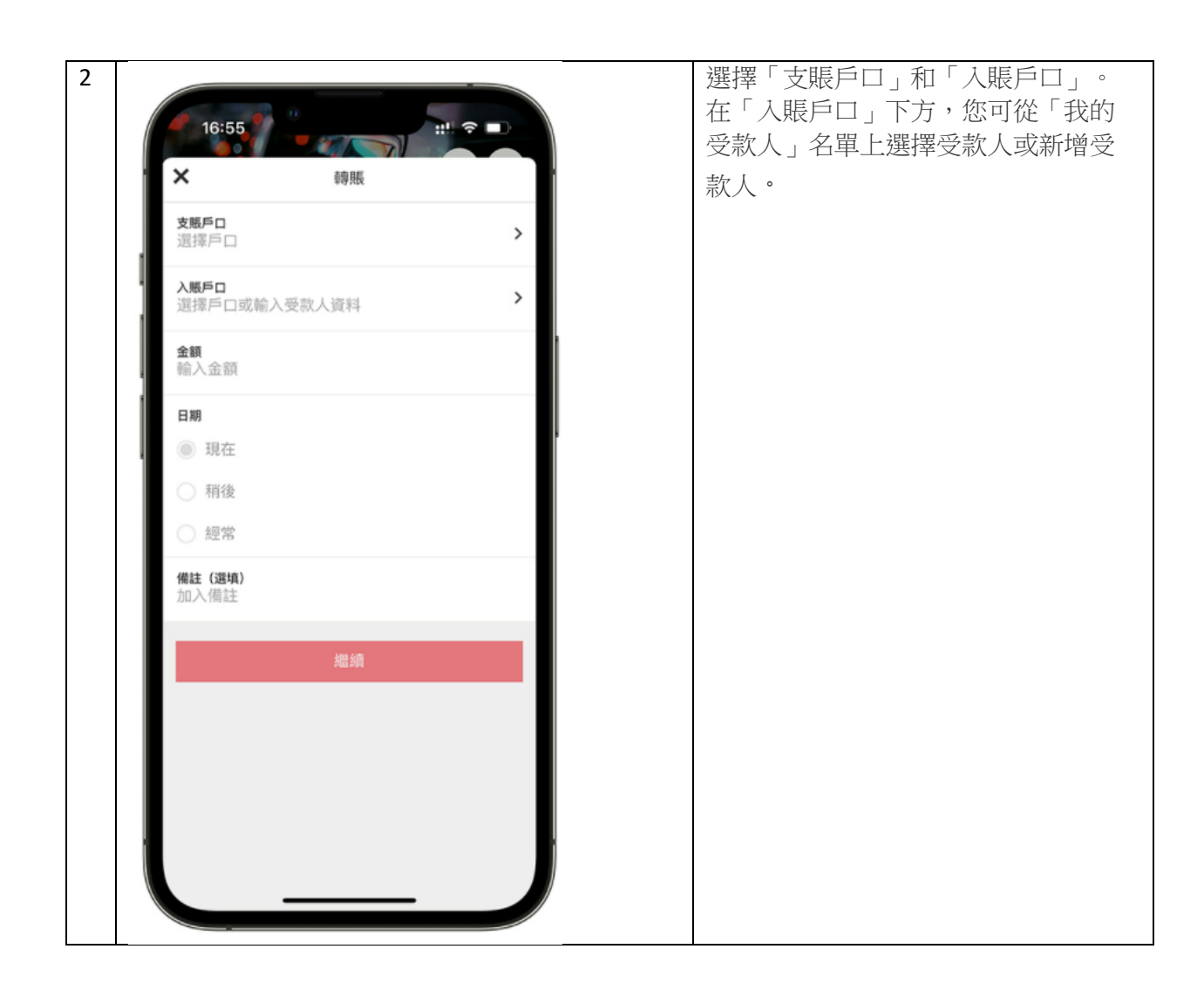

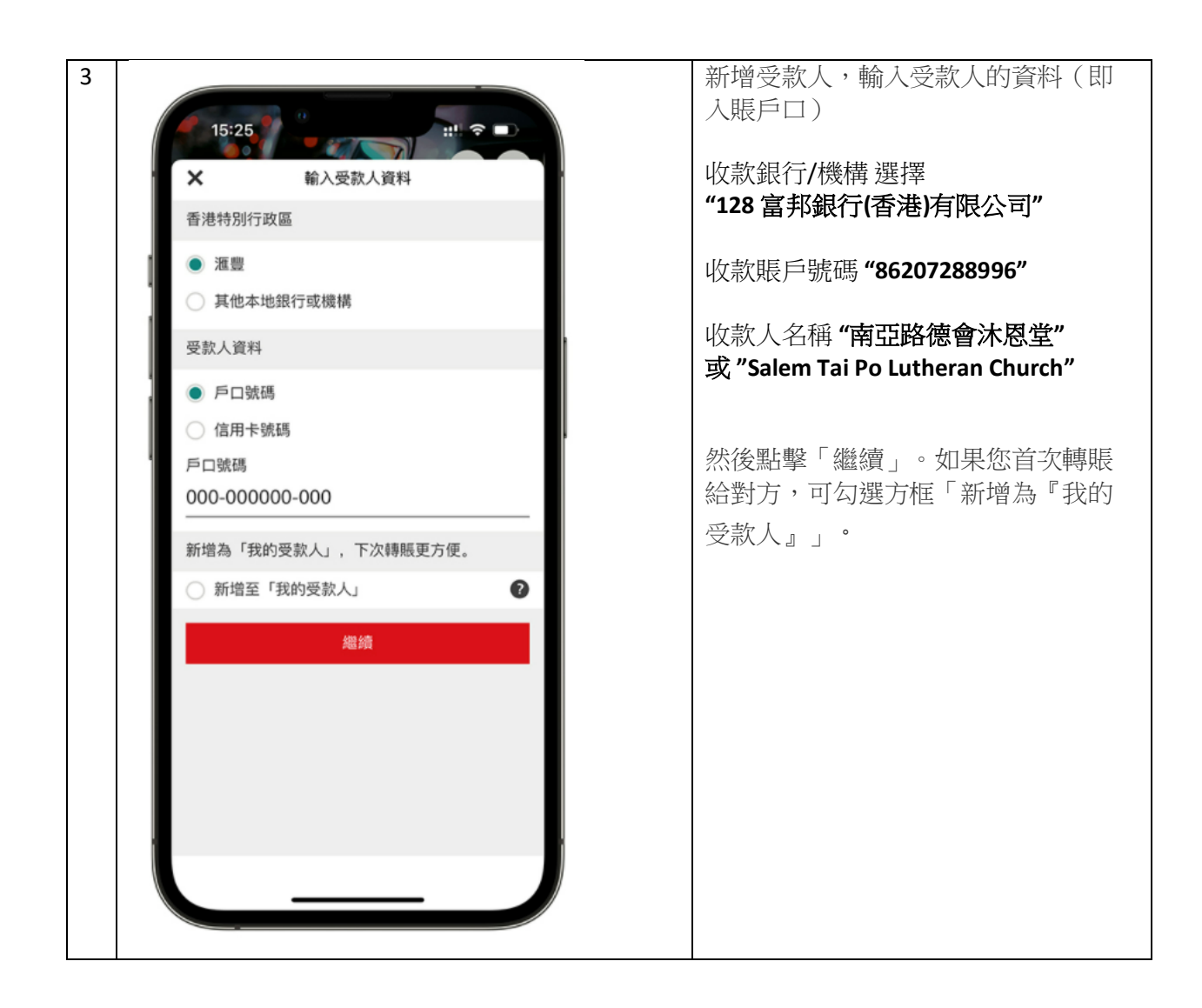

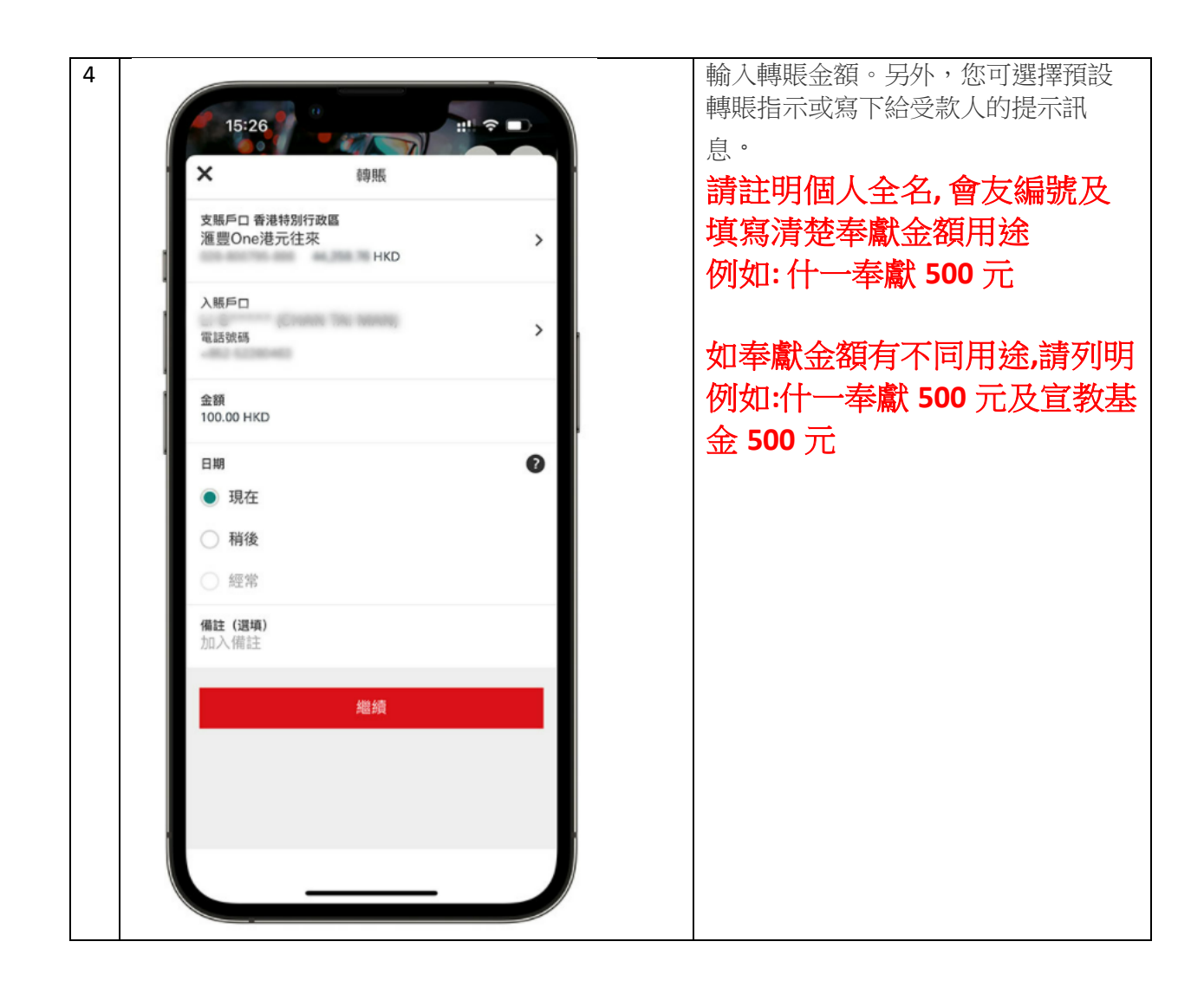

| 5 | 15:27                                                                                                    | 核對轉賬資料 | ,然後點擊「確認」。 |
|---|----------------------------------------------------------------------------------------------------|--------|------------|
|   | く 核對資料                                                                                                    |        |            |
|   | 香港特別行政區<br>支賬戶口 運豐One港元往来                                                                                                    |        |            |
|   | 入賬戶口 電話號碼                                                                                                    |        |            |
|   | 金額<br>●●● HKD                                                                                                    |        |            |
|   | 手續費 豁免                                                                                                    |        |            |
|   | 轉服次數 轉服一次                                                                                                    |        |            |
|   | 非承担日期目 BDB有特殊系                                                                                                    |        |            |
|   | 重要須知<br><ul> <li>此筆轉賬的處理時間會根據收款銀行及付款服務供應商的處<br/>理程序而定。</li> <li>服務收費由不同銀行或付款服務供應商或會收收附加費。</li> <li>酒豐屬具透過職員戶口這行此類轉兩可獲手續費指免。</li> <li>進付款無法取消,請仔細检查付款資料後才繼續。</li> </ul> |        |            |
|   | 確認                                                                                                    |        |            |
|   | 取消                                                                                                    |        |            |
|   |                                                                                                    |        |            |
|   |                                                                                                    |        |            |

| 15:27 | 確認指示                      |  |
|-------|---------------------------|--|
| ^     |                           |  |
|       | <b>多謝</b><br>門已收到您的指示。    |  |
| 支照戶口  | 香港特別行政區<br>運豐One港元往来      |  |
| 入賬戶口  | 電話號碼                      |  |
| 金額    | HKD                       |  |
| 手續費   | 腦免                        |  |
| 轉賬次數  | 轉賬一次                      |  |
| 轉賬日期  | EDB寺轉規長                   |  |
| 參考編號  | NUMPER OF OF              |  |
| 日期及時間 | 2021年10月25日<br>15:27 香港時間 |  |
|       |                           |  |

## 網上銀行

| 1 | 付款或轉賬                                                   | 1-2-3                                                                                           | 登入並點按版面上方「我的銀行」 |
|---|---------------------------------------------------------|-------------------------------------------------------------------------------------------------|-----------------|
|   | 轉賬或兌換外幣至您名下的<br>您亦可在"我的投資"選擇"外<br>如需協助,請點擊 <u>此處查</u> 看 | 1戶口、其他香港或海外的遥豐或其他銀行戶口或設立常行指示。<br>外匯/人民幣轉存服務"或"外匯限價買賣及到價提示服務"。<br>行有關本地及海外轉賬、繳費服務的常見問題。          | 日               |
|   | 支賬戶口                                                    |                                                                                                 |                 |
|   | 戶口                                                      | <ul> <li>☑ Hong Kong SAR</li> <li>港元往來</li> <li>002-000000-888   Ⅲ○</li> <li>4144.65</li> </ul> |                 |
|   | 入賬戶口                                                    |                                                                                                 |                 |
|   | 轉賬至                                                     | 我的戶口 我的受款人 新的受款人                                                                                |                 |
|   | 戶口                                                      | <ul> <li>☑ Hong Kong SAR</li> <li>港元儲蓄</li> <li>002-000000-888   Ⅲ</li> <li>0.00</li> </ul>     |                 |

| 2 入賬戶口                  |                                           | 選擇轉賬方式「受款人的銀行戶口 號碼」                                                          |
|-------------------------|-------------------------------------------|------------------------------------------------------------------------------|
| 專賬至                     | 我的戶口 我的受款人 新的受款人                          | 此款銀行 <b>/</b> 機構 選擇                                                          |
| <b>車專</b> 其長共貿 另小       | 戶口轉賬 繳費 繳交稅款                              | "128 富邦銀行(香港)有限公司"                                                           |
| ❤ 受款人的銀行或付款朋            | 務供應商資料                                    | 收款賬戶號碼 "86207288996"<br>收款人名稱 "南亞路德會沐恩堂"<br>或 "Salem Tai Po Lutheran Church" |
| 國家/ 地區                  | 香港 へ                                      |                                                                              |
| 付款方式 🕖                  | 受款人的手提電話號碼                                |                                                                              |
| 手提電話號 🛛                 | 受款人的銀行戶口號碼 受款人的手提電話號碼                     |                                                                              |
| 銀行或付款 <b>①</b><br>服務任確商 | 受款人的電郵地址 受款人的快速支付系統識別碼                    |                                                                              |
| ARG A DECASING          | 這是與您的受款人戶口綁定之銀行,在此只供驗證用途,並不會儲存為<br>受款人資料。 |                                                                              |
| 受款人姓名 🕖                 | 此欄只供驗證用途,並不會儲存為受款人資料。                     |                                                                              |

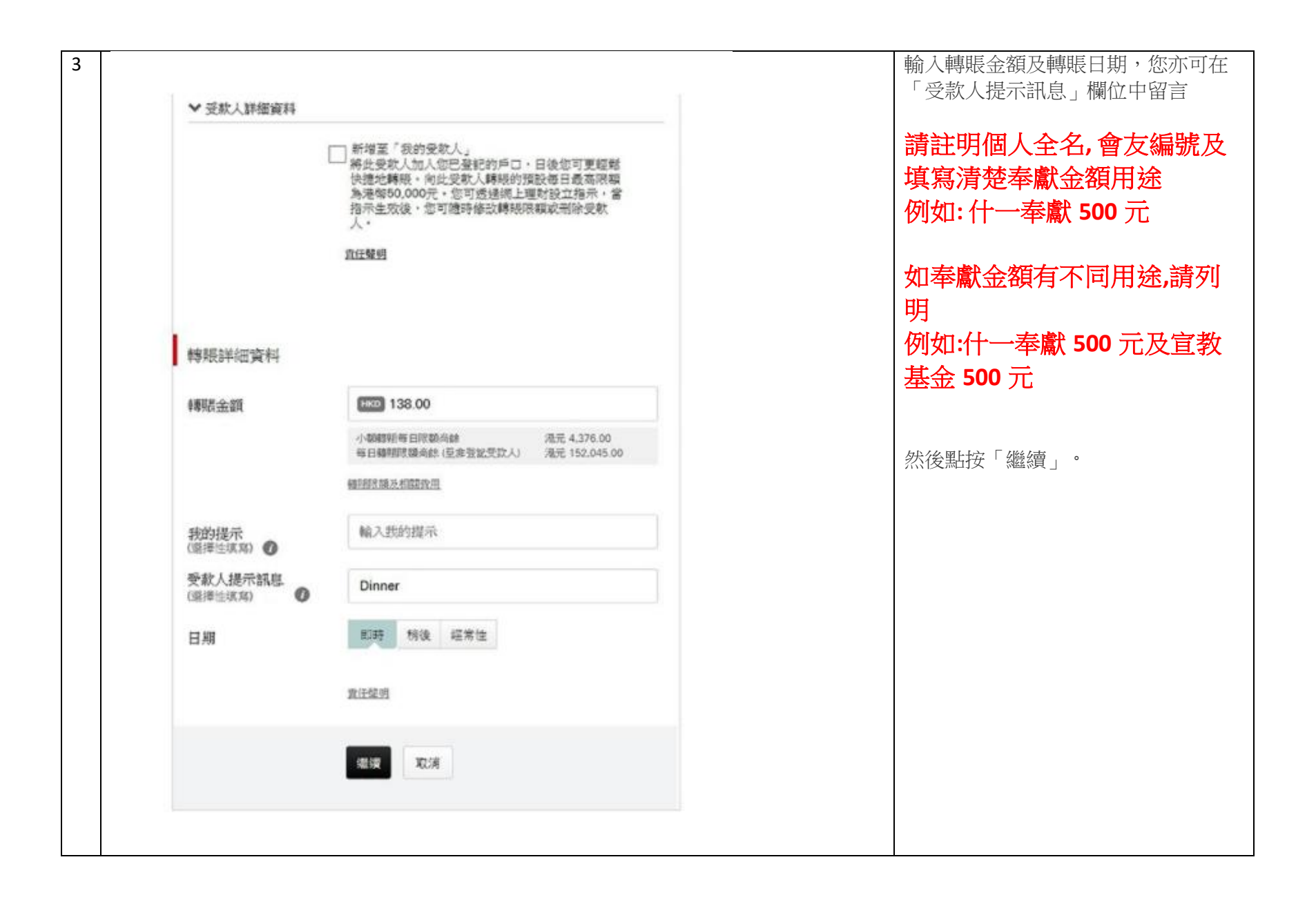

|                  |                                                                                           | 請覆核受款人姓名及轉賬資料,然後 |
|------------------|-------------------------------------------------------------------------------------------|------------------|
| 驗證               | ✓-(2)-(3)                                                                                 | 點按「確認」。          |
| 请核對以下資料並指揮「確定」。) | 如香更改,據做擇「更改資料」。                                                                           |                  |
| 付款摘要             |                                                                                           |                  |
| 支帳戶口             | ■ Hong Kong SAR<br>港元往來<br>002-000000-888 [100]                                           |                  |
| 權限至              | Hong Kong SAR<br>Andy C*** B**** L****<br>+852-11111111                                   |                  |
| 金額               | IIII 138.00                                                                               |                  |
| <b>●</b> 副長日期    | 8066                                                                                      |                  |
| 更多詳細資料           |                                                                                           |                  |
| 銀行或付款服務供應商       | 預設誤行                                                                                      |                  |
| 受款人提示訊息          | Dinner                                                                                    |                  |
| 收費金額             | HKD 0                                                                                     |                  |
|                  | 服務收費由不同銀行或付款服務供應商決定。請注意部分<br>收款銀行或付款服務供應商或會徵收附加費。<br>此筆轉裝的處理時間會根據收款銀行及付款服務供應商的<br>處理程序而定。 |                  |
|                  | 编程進些評贊 🦊                                                                                  |                  |
|                  | HERE REAL                                                                                 |                  |
|                  |                                                                                           |                  |

| 演詞                 | <b>⊘</b> _ <b>⊽</b> _ <b>3</b>                    | 您已完成轉賬。完成轉賬或新地 |
|--------------------|---------------------------------------------------|----------------|
| -mac               |                                                   | 人後,您會收到確認短訊及電郵 |
| ✓ 您的指示已於2018年      | 08月31日18:32 HKT成功處理。                              |                |
| 講記下會考練號以作記錄        |                                                   |                |
| 付款摘要               |                                                   |                |
| 支紙戶口               | III Hong Kong SAR<br>港元在交<br>002-000000-888 [100] |                |
| 18级至               | Hong Kong SAR<br>Andy C*** B**** L****            |                |
|                    | +852-11111111                                     |                |
| 金額                 | HCD 138.00                                        |                |
| #\$88.6111月        | 8089                                              |                |
| 参考編號               | N63000022029                                      |                |
| 更多詳細資料             |                                                   |                |
| 銀行或付款服務供應商         | 預設銀行                                              |                |
| 受款人提示訊息            | Dinner                                            |                |
| 收費金額               | HECO O                                            |                |
|                    | 服務收費由不同銀行或付款服務供應商決定,請注意部分<br>收款銀行或付款服務供應商或會徵收附加費。 |                |
|                    | 此筆轉展的處理時間會根據收款銀行及付款服務供應商的<br>處理程序而定。              |                |
| 註:                 |                                                   |                |
| 你可載園以列印或儲存此日<br>據。 | 翻忆文件作日後參考之用,但講留意此文件並非交易的正式收                       |                |
| 新引                 | 这回我的后口 列印 🎴                                       |                |
|                    |                                                   |                |

版本:2022年3月26日